# **ICP PANEL-TEC**

# MICROBRIDGE INSTALLATION AND OPERATION GUIDE

MODBUS PLUS TO SIEMENS G110/G120/MM440 APPLICATION

#### **Revision History**

| Revision | Date       | Author       | Comments         |
|----------|------------|--------------|------------------|
| 000      | 3 May 2010 | David Walker | Initial release. |

# TABLE OF CONTENTS

| INTRODUCTION                                          |   |
|-------------------------------------------------------|---|
| Ordering Information                                  |   |
| HARDWARE                                              | 5 |
| DIMENSIONS                                            |   |
| POWER SUPPLY                                          |   |
| SERIAL PORTS                                          |   |
| Modbus Plus Port                                      |   |
| SIEMENS DRIVE CABLE (G110 / G120 WITH CU240E / MM440) |   |
| SIEMENS DRIVE CABLE (G120 WITH CU240S)                |   |
| CONFIGURATION CABLE                                   |   |
| LED INDICATORS                                        |   |
| MICROBRIDGE CONFIGURATION                             |   |
| DEFAULT CONFIGURATION                                 |   |
| CHANGING THE CONFIGURATION                            |   |
| SIEMENS DRIVE SETUP                                   |   |
| SIEMENS DRIVE PARAMETER CONFIGURATION                 |   |
| USS WATCHDOG TIMER SETUP                              |   |
| VERIFYING THE INSTALLATION                            |   |
| MODBUS REGISTERS                                      |   |
| REGISTERS MAPPED TO UNSUPPORTED PARAMETERS            |   |
| MODBUS PLUS WATCHDOG TIMER SETUP                      |   |
| MODBUS REGISTER TABLE                                 |   |

## INTRODUCTION

The Modbus Plus to G110/G120/MM440 version of the MicroBridge connects G110, G120, or MM440 drive to a Modbus Plus Network. A pre-defined set of Modbus registers in the Modbus Plus client are provided to allow access to the most common drive parameters, monitor values, setpoint values, and control points for the drive.

The MicroBridge device is a light-weight DIN Rail Mountable unit with 2 serial ports, a Modbus Plus port, and 5 LED indicators. It is powered with a DC supply providing any voltage between 7 and 28 volts.

The MicroBridge has a built-in configuration utility. The configuration screens are accessed through any terminal communication program such as HyperTerminal.

## **Ordering Information**

The MicroBridge product is sold with several different software applications. To ensure that the correct version of the MicroBridge is procured, please include the correct part number when ordering. Part numbers for the MicroBridge, power supply and cables for the Modbus Plus to G110/G120/MM440 application are as follows:

| Part Number  | Description                                                                                           |
|--------------|----------------------------------------------------------------------------------------------------|
| 5008-402-102 | MicroBridge with Modbus Plus to G110/G120/MM440 Application                                           |
| 4000-0205    | MicroBridge Power Supply                                                                              |
| 6000-0003    | MicroBridge Local Port Drive Cable (RS485 cable with stripped wires for connection to terminal block) |
| 6000-0007    | MicroBridge Local Port G120 Drive Cable (RS485 cable for connection to DB9 on CU240S)                 |
| 6000-0010    | MicroBridge Configuration Cable (Null Modem)                                                          |

#### Table 1 - Part Numbers

## HARDWARE

#### Dimensions

The MicroBridge is packaged in a 10cm x 7.5cm x 11cm plastic box, with a din-rail mounting on the bottom. The serial and Modbus Plus ports, leds, and power connector are on the top of the unit.

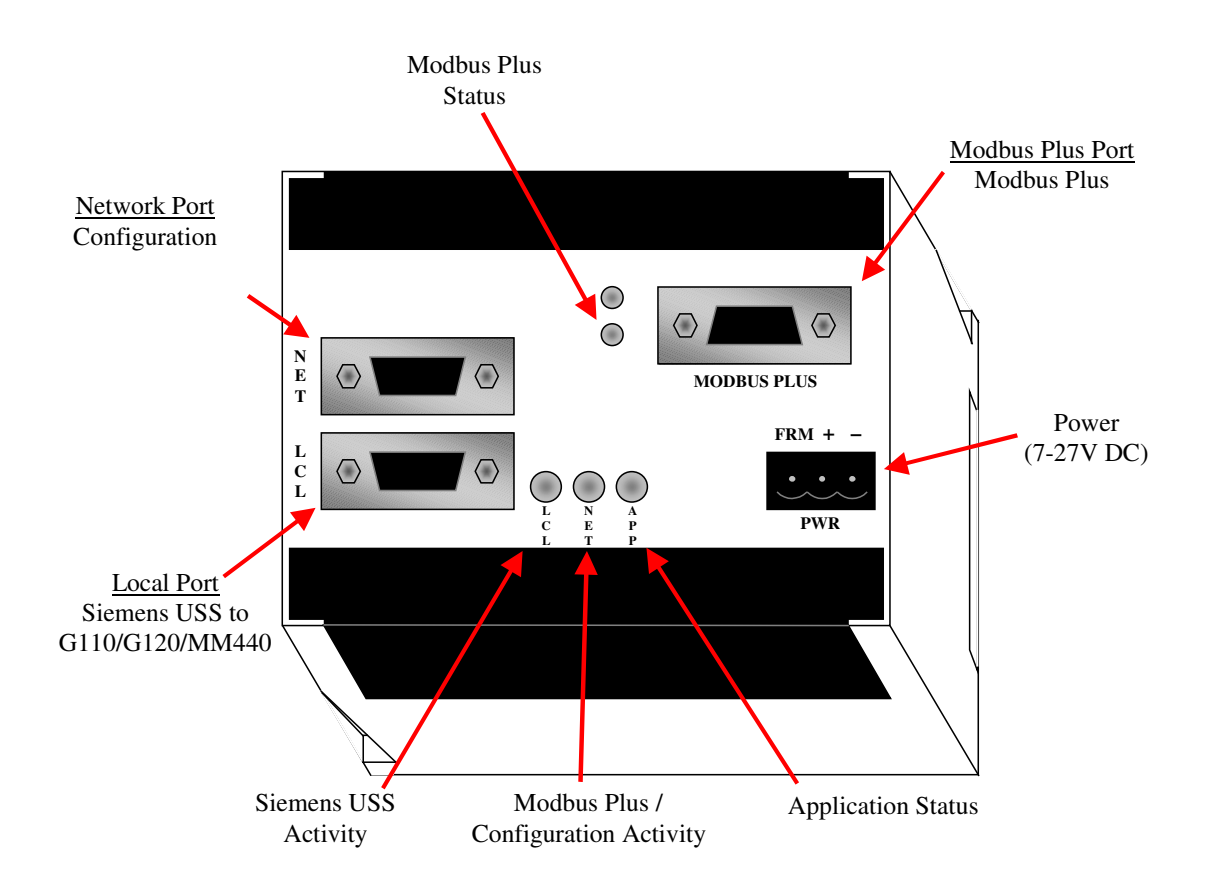

### **Power Supply**

The MicroBridge requires a power supply of 7-24V DC at 500 mA. A 3-position pluggable terminal block is used to connect the power supply. The following diagram shows the wiring of the power supply.

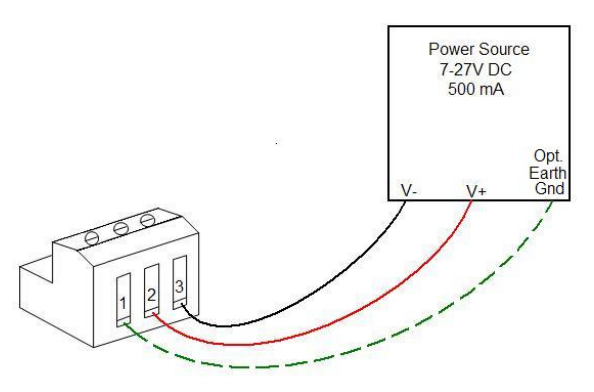

#### **Serial Ports**

The MicroBridge has two DB9 serial ports. Both ports can be used in either RS232 mode or 2-Wire RS485 mode, depending on the application. The RS485 signals are located on the same pins on both ports. They are placed on pins that are not generally used for RS232 communications so off-the-shelf RS232 cables can be used when operating in RS232 mode.

The female DB9 port is referred to as the Local port (LCL), and is used to communicate with Siemens drive via the Siemens USS protocol. The RS485 signals on the port are used for connection to the drive. The port will operate at baud rates of 2.4K, 4.8K, 9.6K, 19.2K, 38.4K, 57.6K, 76.8K, 93.75K, or 115.2K. An LED indicator is used to reflect transmit/receive activity on this port.

The male DB9 port is referred to as the Network port (NET), and is used to configure the MicroBridge using the built-in configuration utility. The RS232 signals on the Network port use a DTE configuration, requiring a null-modem cable to be used during configuration mode. An LED indicator is used to reflect transmit/receive activity on this port.

|     | Local: DB9-Female |                  |  |  |  |  |
|-----|-------------------|------------------|--|--|--|--|
| Pin | Label             | Description      |  |  |  |  |
| 1   | 485+              | RS485 D+         |  |  |  |  |
| 2   | TXD               | RS232 TxD        |  |  |  |  |
| 3   | RXD               | RS232 RxD        |  |  |  |  |
| 4   | DTR               | RS232 DTR        |  |  |  |  |
| 5   | GND               | Reference Ground |  |  |  |  |
| 6   | 485-              | RS485 D-         |  |  |  |  |
| 7   | RTS               | RS232 RTS        |  |  |  |  |
| 8   | CTS               | RS232 CTS        |  |  |  |  |
| 9   | -                 | No Connect       |  |  |  |  |

| Table 2 - Serial Port Pinouts | Table | 2 - | Serial | Port | Pinouts |  |
|-------------------------------|-------|-----|--------|------|---------|--|
|-------------------------------|-------|-----|--------|------|---------|--|

|     | Network: DB9-Male |                  |  |  |  |  |  |
|-----|-------------------|------------------|--|--|--|--|--|
| Pin | Label             | Description      |  |  |  |  |  |
| 1   | 485+              | RS485 D+         |  |  |  |  |  |
| 2   | RXD               | RS232 RxD        |  |  |  |  |  |
| 3   | TXD               | RS232 TxD        |  |  |  |  |  |
| 4   | -                 | No Connect       |  |  |  |  |  |
| 5   | GND               | Reference Ground |  |  |  |  |  |
| 6   | 485-              | RS485 D-         |  |  |  |  |  |
| 7   | CTS               | RS232 CTS        |  |  |  |  |  |
| 8   | RTS               | RS232 RTS        |  |  |  |  |  |
| 9   | -                 | No Connect       |  |  |  |  |  |

#### **Modbus Plus Port**

The MicroBridge also has a single female DB9 Modbus Plus port. The Modbus Plus port supports standard Modbus Plus communications at 1 Mbps, and is used to connect the MicroBridge to a Modbus Plus network. An LED indicator is used to reflect the status of the Modbus Plus connection.

| Мо  | Modbus Plus Port: DB9-Female |                    |  |  |  |  |
|-----|------------------------------|--------------------|--|--|--|--|
| Pin | Label                        | Description        |  |  |  |  |
| 1   | GND                          | Chassis Ground     |  |  |  |  |
| 2   | А                            | Receive/Transmit A |  |  |  |  |
| 3   | В                            | Receive/Transmit B |  |  |  |  |
| 4   | -                            | No Connect         |  |  |  |  |
| 5   | -                            | No Connect         |  |  |  |  |
| 6   | -                            | No Connect         |  |  |  |  |
| 7   | -                            | No Connect         |  |  |  |  |
| 8   | -                            | No Connect         |  |  |  |  |
| 9   | -                            | No Connect         |  |  |  |  |

## Siemens Drive Cable (G110 / G120 with CU240E / MM440)

One end of the RS485 Siemens Drive cable (Part # 6000-0003) connects to the DB9 Female Local port on the MicroBridge. The other end of the cable has stripped wires for connection to the corresponding terminals on the drive.

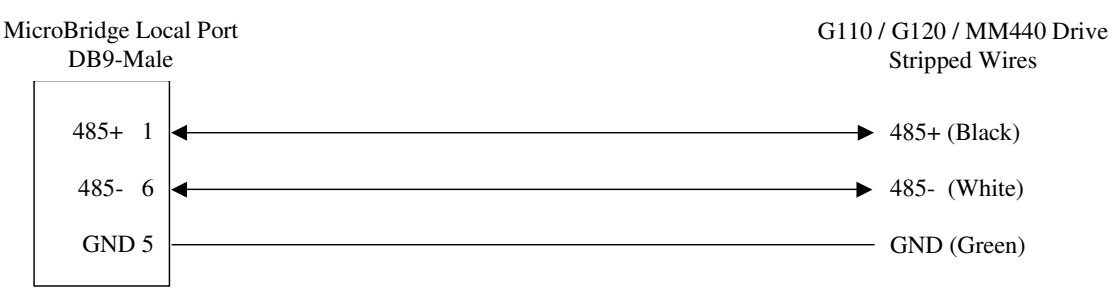

Figure 1 - G110 / G120 / MM440 Drive Cable

### Siemens Drive Cable (G120 with CU240S)

One end of the RS485 Siemens Drive cable (Part # 6000-0007) connects to the DB9 Female Local port on the MicroBridge. The other end of the cable connects to the DB9 Female connector on the CU240S module.

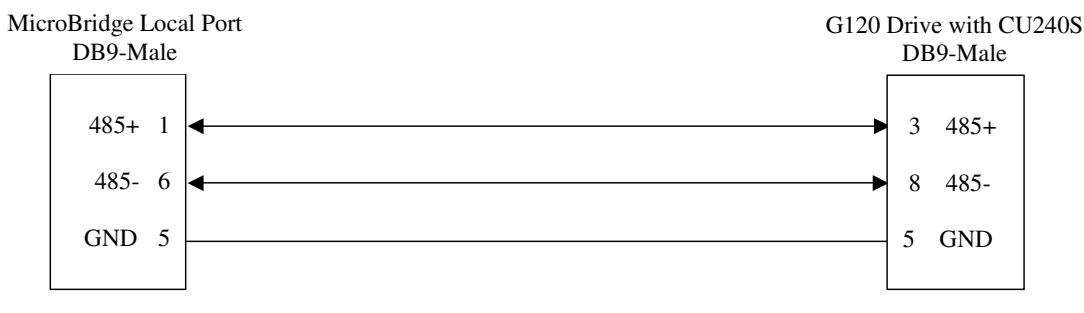

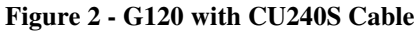

# **Configuration Cable**

One end of the MicroBridge Configuration cable (Part # 6000-0010) connects to the DB9 Male Network port on the MicroBridge during configuration mode. The other end connects to a serial port on a PC. A standard off-the-shelf null-modem DB9-F to DB9-F cable (pins 2 and 3 crossed) can be used as well.

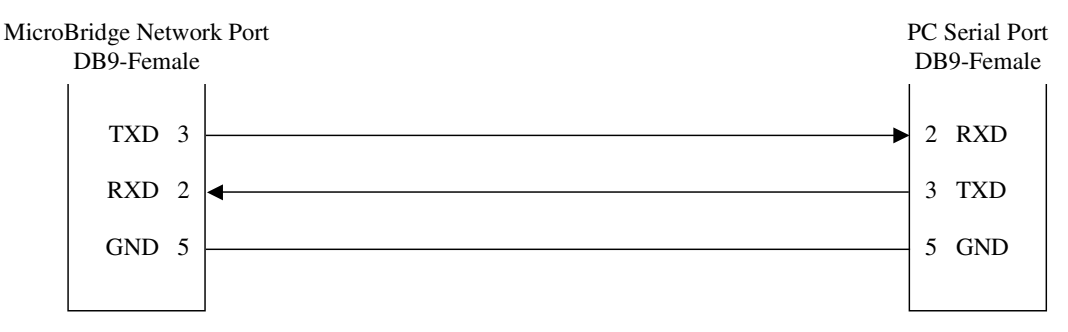

Figure 3 - Configuration Cable (null-modem)

## **LED Indicators**

There are a total of 3 Bi-color and 2 single-color LED indicators on the MicroBridge. The LCL, NET, and APP LEDs are located next to the Local Port on the MicroBridge. The LCL LED displays the communications activity on the Local (Siemens drive) port. The NET LED displays communications activity on the Network (Configuration) port during configuration mode, or the transmit/receive of Modbus messages on the Modbus Plus port during run mode. The APP LED displays the overall status of the MicroBridge application. During normal operations, the LCL and NET LEDs will quickly alternate red and green flashes, making them look almost amber. This is normal.

The two single-color LEDs are located next to the Modbus Plus port on the MicroBridge. The MBP LED (closest to the APP LED) displays the status of the Modbus Plus connection. The other LED displays internal activity on the Modbus Plus command interface, and is used for diagnostics only.

| For this state:      | LED is:                                     | To indicate:                                            |  |
|----------------------|---------------------------------------------|---------------------------------------------------------|--|
| No Power             | Off                                         | There is no power applied to the device.                |  |
| Run Mode             | Flashing Green<br>(250ms On, 250ms Off)     | The MicroBridge is operating normally in RUN Mode.      |  |
| Configuration Mode   | Flashing Green<br>(1.5 sec On, 1.5 sec Off) | The MicroBridge is in Configuration Mode.               |  |
| Initialization Mode  | Flashing Yellow (Amber)                     | The MicroBridge is initializing the Modbus Plus command |  |
| Initialization widde | (250ms On, 250 ms Off)                      | interface (usually takes several seconds).              |  |
| Eatal Error          | Flashing Red                                | The Modbus Plus command interface has crashed, and the  |  |
|                      | (250ms On, 250ms Off)                       | MicroBridge is attempting to restart it.                |  |

| Та  | blo 4  | Mioro | Bridge | Conoral | An | nligation | Statuc | IFD |       |  |
|-----|--------|-------|--------|---------|----|-----------|--------|-----|-------|--|
| 1 4 | ible 4 | where | Driuge | General | Ap | plication | Status | LED | (APP) |  |

#### Table 5 - Network Port Communications Activity LED (NET)

| For this state: | LED is: | To indicate:                                         |
|-----------------|---------|------------------------------------------------------|
| Receive Data    | Red     | The MicroBridge is receiving data from Modbus Plus.  |
| Transmit Data   | Green   | The MicroBridge is transmitting data to Modbus Plus. |

#### Table 6 - Local Port Communications Activity LED (LCL)

| For this state: | LED is: | To indicate:                                               |
|-----------------|---------|------------------------------------------------------------|
| Receive Data    | Red     | The MicroBridge is receiving data from the Siemens Drive.  |
| Transmit Data   | Green   | The MicroBridge is transmitting data to the Siemens Drive. |

| For this state:   | LED is:                         | To indicate:                                                                                                    |
|-------------------|---------------------------------|----------------------------------------------------------------------------------------------------|
| Inactive          | Off                             | The Modbus Plus command inteface is not active.                                                                                                    |
| Online            | Flash every 160 ms              | The Modbus Plus node is working normally, in that it is successfully exchanging the token with at least one other Modbus Plus node.                                                                                                    |
| Monitor Offline   | Flash every 1 sec               | The Modbus Plus node is monitoring the link and building an active station table, prior to participating in token passing. This activity takes approximately 5-7 seconds.                                                                                                    |
| MAC Idle          | 2 flashes, then<br>off 2 secs   | The MicroBridge can hear the token being passed between other<br>Modbus Plus nodes, but it is never passed to this node. It may have a<br>bad transmitter.                                                                                                    |
| Active Offline    | 3 flashes, then<br>off 1.7 secs | The MicroBridge is not hearing any other nodes, so it is periodically<br>claiming and releasing the token. Either there are no other nodes on<br>the link, or the unit has a bad receiver. In the latter case, this node<br>will periodically disrupt communications on the link. |
| Duplicate Offline | 4 flashes, then<br>off 1.4 secs | The MicroBridge has heard a valid packet that was sent from another node on the link using the same Modbus Plus node address.                                                                                                    |

 Table 7 - Modbus Plus LED (MBP)

## **MICROBRIDGE CONFIGURATION**

#### **Default Configuration**

The Modbus Plus port on the MicroBridge is configured to act as a slave on a Modbus Plus network. It must be assigned a unique Modbus Plus node address, as follows:

#### **Table 8 - Modbus Plus Configuration Options**

| Parameter    | Options | Default |
|--------------|---------|---------|
| Node Address | 1-64    | 2       |

The Local Port on the MicroBridge is configured for communications with a Siemens drive using USS. The configuration parameters that may be changed are shown in the following table:

| Parameter | Options    | Default   |
|-----------|------------|-----------|
| Dort Tuno | RS232      | DC495     |
| Port Type | RS485      | K340J     |
|           | 2400 bps   |           |
|           | 4800 bps   |           |
|           | 9600 bps   |           |
|           | 19200 bps  |           |
| USS Baud  | 38400 bps  | 28400 hms |
| Rate      | 57600 bps  | 38400 bps |
|           | 76800 bps  |           |
|           | 93750 bps  |           |
|           | 115200 bps |           |
|           | 187500 bps |           |

Table 9 - G120 / MM440 Port Configuration Options

### **Changing the Configuration**

The configuration stored in the MicroBridge may be changed from the default configuration by entering Configuration Mode. The following steps are required to enter Configuration Mode.

- 1. Attach a configuration cable between the Network port on the MicroBridge and a serial port on a PC.
- 2. Start a terminal program, such as HyperTerminal, on the PC, and connect using the following settings:
  - $\circ$  Baud = 9600 bps
  - $\circ$  Data bits = 8
  - $\circ$  Parity = None
  - $\circ$  Stop Bits = 1
  - $\circ$  Flow Control = None
  - $\circ$  Terminal Emulation = ANSI
  - $\circ$  Local Echo = Off
- 3. Apply power to the MicroBridge, and send a carriage return (press the **Enter** key) within 5 seconds of startup.

Once the MicroBridge is in Configuration Mode, it will send its current configuration information to the terminal program.

Use the **up** and **down** arrows on your keyboard to navigate to the field you want to change, then use the **left** and **right** arrows to change the value in that field. When you are finished, navigate to "Save Configuration" and press the **Enter** key to save the configuration information to the MicroBridge.

Once the configuration has been saved, remove power from the MicroBridge and remove the configuration cable.

| 🏶 MicroBridge - HyperTerminal                                       |                                                                                                    |
|---------------------------------------------------------------------|----------------------------------------------------------------------------------------------------|
| File Edit View Call Transfer Help                                   |                                                                                                    |
| D 🖆 🍘 🌋 🗈 🎦 😭                                                       |                                                                                                    |
| Modbus Plus to Siem<br>v1.01.<br>5008-402<br>0509410                | ens Drives (USS)<br>01<br>-102<br>010                                                                                |
| Modbus Plus Configuration                                           | Local Port Configuration                                                                                             |
| Protocol Modbus Plus<br>Port Mode Slave<br>Node Address 2           | Protocol Siemens USS<br>Port Mode Master<br>Port Type RS485<br>Drive ID Ø<br>Baud Rate 38400 bps<br>Frame Format 8E1 |
| Save Configuration<br>Reload from Last Save                         | Reset to Defaults<br>Exit Configuration & Run                                                                        |
| Up/Down Arrows move between fields, Lef                             | t/Right Arrows change value in field                                                                                 |
| <modbus node<="" plus="" th=""><th>Address (1-64)&gt;</th></modbus> | Address (1-64)>                                                                                                    |
| Connected 0:00:47 ANSIW 9600 8-N-1 SCROLL CAPS                      | NUM Capture Print echo                                                                                               |

**Figure 4 - Configuration Screen** 

The top 4 lines on the configuration screen include the following information, which should be recorded and made available when requesting technical support:

- Application Name
- Firmware Version
- Part Number
- Serial Number

# SIEMENS DRIVE SETUP

#### **Siemens Drive Parameter Configuration**

The Siemens drive must be configured before the MicroBridge will communicate properly with the drive. The MicroBridge communicates with the drive through the USS interface. The baud-rate for the USS network is configurable but defaults to 38.4K baud.

To setup the drive for communications with a MicroBridge, the drive parameters in the following table must be configured with the values shown via the drive keypad or Starter software.

| G120<br>Parameter | Function                          | Set Value                                                                   |  |  |
|-------------------|-----------------------------------|-----------------------------------------------------------------------------|--|--|
| P0003             | User Access Level                 | 3 (Expert Setting)                                                          |  |  |
| P0700[0]          | Command Source                    | 5 if Starting/Stopping Drive from Modbus<br>Otherwise: <b>Do Not Change</b> |  |  |
| P1000[0]          | Frequency Setpoint Source         | 5 if Setting the Frequency from Modbus<br>Otherwise: <b>Do Not Change</b>   |  |  |
| P2009[0]          | USS Normalization                 | 0 (Disabled) Only for MM440                                                 |  |  |
| P2010[0]          | USS Baud Rate                     | 8 (38.4K baud)                                                              |  |  |
| P2011[0]          | USS Address                       | 0                                                                           |  |  |
| P2012[0]          | USS PZD Length                    | 2                                                                           |  |  |
| P2013[0]          | USS PKW Length                    | 127 (Variable)                                                              |  |  |
|                   |                                   | 0 to Disable the USS "watchdog" timer, or                                   |  |  |
| P2014[0]          | USS telegram off time             | > 0 to enable the USS "watchdog" timer                                      |  |  |
|                   |                                   | (NOTE: values less than 100ms are not recommended)                          |  |  |
| P2041[0]          | Protocol Selection for RS485 port | 0 (USS Protocol) Only for MM440                                             |  |  |

Table 10 - Siemens Drive Parameter Configuration

### **USS Watchdog Timer Setup**

The drive has a timeout function for the USS port, which is controlled by Parameter 2014, "USS telegram off time". Once the MicroBridge has established communications with a drive with the watchdog function enabled, the watchdog timer is activated. If communications are subsequently lost for the specified length of time, the drive will automatically generate a F0072 fault. Setting Parameter 2014 to a value of 0 disables the watchdog timer function. Setting Parameter 2014 to a non-zero value enables the watchdog timer function with the specified time. Avoid setting this value too low, as that could result in false fault indications.

### Verifying the Installation

After all necessary connections have been made, power up the drive and the MicroBridge, and wait approximately 5 seconds. If the MicroBridge has been installed correctly, the APP led will be flashing green, and the LCL led will be alternating so fast between red and green that it will appear to be glowing amber.

To verify that the MicroBridge and drive are set up correctly, set P0700[0] to a value of 5 and P1000[0] to a value of 5 so that the drive can be controlled from the Modbus Plus network. From the Modbus Plus host, issue a Modbus write with a value of 1 to the Control from PLC register (40013) to enable drive remote control. Then, write a value of 5000 (50% of the maximum frequency) to the Main Setpoint register (40019), followed by a value of 1 to the appropriate Enable register(s). Write a value of 1 to the ON/OFF1 register (40003), and the drive should start running. Write a value of 0 to the ON/OFF1 register to stop the drive. The drive frequency can be changed at any time during this process by writing to the Main Setpoint register (40019).

# **MODBUS REGISTERS**

The following table contains the list of all Modbus holding registers available on the MicroBridge. The Modbus Plus master may write to Registers 40001 through 40039. All other registers are read-only.

There is a scaling factor included for some of the registers. Because Modbus does not represent floating point numbers, all floating point values in the drive are converted to integer register values by applying a scaling (multiplication) factor. The scaling factors are in the range of 10 to 1000. For example: "Ramp Up Time" has a scaling factor of 100. If the drive contains a value of 20.50, then the "Ramp Up Time" register will contain a value of 2050.

STW and HSW refer to the 1<sup>st</sup> and 2<sup>nd</sup> words, respectively, of PZD data included in every poll sent from the MicroBridge to the drive via Profibus. ZSW and HIW refer to the 1<sup>st</sup> and 2<sup>nd</sup> words, respectively, of PZD data included in every poll response sent from the drive to the MicroBridge via Profibus. Registers mapped to PZD data are updated frequently.

All other parameters (except "Watchdog Action" and "Watchdog Time", which are handled internally in the MicroBridge) are mapped to parameters in the drive, and are updated cyclically. Registers mapped to *monitor* parameters – parameters such as "Actual Current", or "Output Power", whose values change automatically during normal operation of the drive, without the intervention of an operator – are updated at a rate of approximately once per second. Registers mapped to *setup* parameters – parameters such as "Ramp Up Time" or "Frequency MAX Limit", whose values typically change only via intervention by an operator – are updated at a rate of approximately once every 5 seconds.

## **Registers Mapped to Unsupported Parameters**

If a particular parameter is not supported in the drive, then the corresponding Modbus register from the register map will not be supported unless it is noted as reserved. Attempts to read or write that register will result in an exception response. Attempts to read or write a block of register including one or more unsupported registers (not reserved registers which are ok) will result in an exception response. For example, if PID functionality is disabled in the drive, such that parameter r2260 is not supported, then attempts to read Modbus register 40090 will result in a Modbus exception response.

### **Modbus Plus Watchdog Timer Setup**

The MicroBridge includes a watchdog timer function for Modbus Plus communications. When this function is enabled, the MicroBridge will stop the drive if it is running under Modbus Plus control and Modbus Plus communications are lost for the specified period of time. This Modbus Plus master controls the watchdog timer function via Modbus holding registers 40001 (Watchdog Time) and 40002 (Watchdog Action) on the MicroBridge. To activate the Modbus Plus watchdog timeout function, the Modbus Plus master should set the "Watchdog Time" register to the desired timeout period (in milliseconds), then set the "Watchdog Action" register to a value of 1. To disable the Modbus watchdog timeout function, the Modbus Plus master should set the "Watchdog Action" register to a value of 0.

# Modbus Register Table

| Dogistor | Decorintion            | Unita    | Seeling Feeter    | 1 0           |           | Parameter |
|----------|------------------------|----------|-------------------|---------------|-----------|-----------|
| Kegister | Description            | Units    | Scaling Factor    | Range         |           | Reference |
|          |                        | Wate     | chdog Registers   |               |           |           |
| 40001    | Watchdog Time          | ms       | 1                 | 065535        |           |           |
| 40002    | Watchdog Action        |          |                   | Stop Drive    | No Action |           |
|          | PZD Ou                 | tput Wor | rd 1 (Control Wor | d 1/STW1)     |           |           |
| 40003    | ON/OFF1                |          |                   | ON            | OFF1      | STW1:0    |
| 40004    | No OFF2                |          |                   | No OFF2       | OFF2      | STW1:1    |
| 40005    | No OFF3                |          |                   | No OFF3       | OFF3      | STW1:2    |
| 40006    | Pulse Enable           |          |                   | Enable        | Off       | STW1:3    |
| 40007    | RFG Enable             |          |                   | Enable        | Off       | STW1:4    |
| 40008    | RFG Start              |          |                   | Start         | Off       | STW1:5    |
| 40009    | Setpoint Enable        |          |                   | Enable        | Off       | STW1:6    |
| 40010    | Fault Acknowledge      |          |                   | Ack On        | Off       | STW1:7    |
| 40011    | Jog Right              |          |                   | Yes           | No        | STW1:8    |
| 40012    | Jog Left               |          |                   | Yes           | No        | STW1:9    |
| 40013    | Control From PLC       |          |                   | Yes           | No        | STW1:10   |
| 40014    | Reverse Command        |          |                   | Reverse       | Forward   | STW1:11   |
| 40015    | Reserved               |          |                   |               |           | STW1:12   |
| 40016    | MOP Up                 |          |                   | Yes           | No        | STW1:13   |
| 40017    | MOP Down               |          |                   | Yes           | No        | STW1:14   |
| 40018    | CDS Bit 0,Local/Remote |          |                   | Local         | Remote    | STW1:15   |
|          |                        | PZD Out  | tput Word 2 (HSV  | ISW)          |           |           |
| 40019    | Main Setpoint          | %        | 100               | -200.00200.00 |           | HSW       |
|          |                        | Read/V   | Write Parameters  | s             |           |           |
| 40020    | Ramp Up Time           | sec      | 100               | 0.00650.00    |           | P1120[0]  |
| 40021    | Ramp Down Time         | sec      | 100               | 0.006         | 50.00     | P1121[0]  |
| 40022    | Current Limit          | %        | 10                | 10.04         | 400.0     | P0640[0]  |
| 40023    | Frequency MAX Limit    | Hz       | 100               | 0.006         | 49.99     | P1082[0]  |

40024

40025

40026

40027

Frequency MIN Limit

OFF3 Ramp Down Time

PID Enable

PID Filter Time Constant

Hz

sec

---

sec

100

100

---

100

P1080[0]

P1135[0]

P2200[0]

P2265

0.00...649.99

0.00...650.00

0.00...60.00

No

Enable

| Docistor | Decorintion    | IIn:ta | Scaling Factor | 1       | 0       | Parameter |
|----------|----------------|--------|----------------|---------|---------|-----------|
| Register | Description    | Units  |                | Range   |         | Reference |
| 40028    | PID D Gain     | sec    | 1000           | 0.0006  | 50.000  | P2274     |
| 40029    | PID P Gain     |        | 1000           | 0.0006  | 55.000  | P2280     |
| 40030    | PID I Gain     | sec    | 1000           | 0.0006  | 50.000  | P2285     |
| 40031    | PID Up Limit   | %      | 100            | -200.00 | .200.00 | P2291     |
| 40032    | PID Down Limit | %      | 100            | -200.00 | .200.00 | P2292     |

#### (Reserved for future use)

| 40033 | Reserved |       |      |  |
|-------|----------|-------|------|--|
|       |          | ••••• | <br> |  |
| 40039 | Reserved |       |      |  |

#### PZD Input Word 1 (Status Word 1/ZSW1)

| 40041Drive Ready to RunReady to runNoZSW1:140042Drive RunningRunningNoZSW1:240043Drive Fault ActiveFaultOkZSW1:340044No OFF2 ActiveNo OFF2OFF2ZSW1:440045No OFF3 ActiveNo OFF3OFF3ZSW1:540046On Inhibit ActiveNo OFF3OFF3ZSW1:640047Drive Alarm ActiveAlarmOkZSW1:740048Speed Setpoint DeviationNoYesZSW1:940050At Max FrequencyAt MaxNoZSW1:140051Holding Brake ActiveActiveNoZSW1:140053Motor OverloadNoNoZSW1:1 | 40040 | Drive Ready              |  | Drive ready  | No       | ZSW1:0  |
|----------------------------------------------------------------------------------------------------|-------|--------------------------|--|--------------|----------|---------|
| 40042Drive RunningRunningNoZSW1:240043Drive Fault ActiveFaultOkZSW1:340044No OFF2 ActiveNo OFF2OFF2ZSW1:440045No OFF3 ActiveNo OFF3OFF3ZSW1:540046On Inhibit ActiveInhibitedOkZSW1:640047Drive Alarm ActiveAlarmOkZSW1:740048Speed Setpoint DeviationAlarmNoYesZSW1:940050At Max FrequencyAt MaxNoZSW1:1040051Motor Current AlarmActiveNoZSW1:1140053Motor OverloadNoActiveNoZSW1:13                               | 40041 | Drive Ready to Run       |  | Ready to run | No       | ZSW1:1  |
| 40043Drive Fault ActiveFaultOkZSW1:340044No OFF2 ActiveNo OFF2OFF2ZSW1:440045No OFF3 ActiveNo OFF3OFF3ZSW1:540046On Inhibit ActiveInhibitedOkZSW1:640047Drive Alarm ActiveAlarmOkZSW1:740048Speed Setpoint DeviationNoYesZSW1:840049PZD ControlYesNoZSW1:940050At Max FrequencyAt MaxNoZSW1:1040051Motor Current AlarmNoAlarmZSW1:1140053Motor OverloadNoNoZSW1:13                                                 | 40042 | Drive Running            |  | Running      | No       | ZSW1:2  |
| 40044No OFF2 ActiveNo OFF2OFF2ZSW1:440045No OFF3 ActiveNo OFF3OFF3ZSW1:540046On Inhibit ActiveInhibitedOkZSW1:640047Drive Alarm ActiveAlarmOkZSW1:740048Speed Setpoint DeviationNoYesZSW1:840049PZD ControlNoYesZSW1:940050At Max FrequencyAt MaxNoZSW1:1040051Motor Current AlarmNoAlarmZSW1:1140052Holding Brake ActiveActiveNoZSW1:1240053Motor OverloadNoOverloadZSW1:13                                       | 40043 | Drive Fault Active       |  | Fault        | Ok       | ZSW1:3  |
| 40045No OFF3 ActiveNo OFF3OFF3ZSW1:540046On Inhibit ActiveInhibitedOkZSW1:640047Drive Alarm ActiveAlarmOkZSW1:740048Speed Setpoint DeviationNoYesZSW1:840049PZD ControlYesNoZSW1:940050At Max FrequencyAt MaxNoZSW1:1040051Motor Current AlarmNoAlarmZSW1:1140052Holding Brake ActiveActiveNoZSW1:1240053Motor OverloadNoOverloadZSW1:13                                                                           | 40044 | No OFF2 Active           |  | No OFF2      | OFF2     | ZSW1:4  |
| 40046On Inhibit ActiveInhibitedOkZSW1:640047Drive Alarm ActiveAlarmOkZSW1:740048Speed Setpoint DeviationNoYesZSW1:840049PZD ControlYesNoZSW1:940050At Max FrequencyAt MaxNoZSW1:1040051Motor Current AlarmNoAlarmZSW1:1140052Holding Brake ActiveActiveNoZSW1:1240053Motor OverloadNoOverloadZSW1:13                                                                                                    | 40045 | No OFF3 Active           |  | No OFF3      | OFF3     | ZSW1:5  |
| 40047Drive Alarm ActiveAlarmOkZSW1:740048Speed Setpoint DeviationNoYesZSW1:840049PZD ControlYesNoZSW1:940050At Max FrequencyAt MaxNoZSW1:1040051Motor Current AlarmNoAlarmZSW1:1140052Holding Brake ActiveActiveNoZSW1:1240053Motor OverloadNoOverloadZSW1:13                                                                                                    | 40046 | On Inhibit Active        |  | Inhibited    | Ok       | ZSW1:6  |
| 40048Speed Setpoint DeviationNoYesZSW1:840049PZD ControlYesNoZSW1:940050At Max FrequencyAt MaxNoZSW1:1040051Motor Current AlarmNoAlarmZSW1:1140052Holding Brake ActiveActiveNoZSW1:1240053Motor OverloadNoOverloadZSW1:13                                                                                                    | 40047 | Drive Alarm Active       |  | Alarm        | Ok       | ZSW1:7  |
| 40049PZD ControlYesNoZSW1:940050At Max FrequencyAt MaxNoZSW1:1040051Motor Current AlarmNoAlarmZSW1:1140052Holding Brake ActiveActiveNoZSW1:1240053Motor OverloadNoOverloadZSW1:13                                                                                                    | 40048 | Speed Setpoint Deviation |  | No           | Yes      | ZSW1:8  |
| 40050At Max FrequencyAt MaxNoZSW1:1040051Motor Current AlarmNoAlarmZSW1:1140052Holding Brake ActiveActiveNoZSW1:1240053Motor OverloadNoOverloadZSW1:13                                                                                                    | 40049 | PZD Control              |  | Yes          | No       | ZSW1:9  |
| 40051Motor Current AlarmNoAlarmZSW1:1140052Holding Brake ActiveActiveNoZSW1:1240053Motor OverloadNoOverloadZSW1:13                                                                                                    | 40050 | At Max Frequency         |  | At Max       | No       | ZSW1:10 |
| 40052Holding Brake ActiveActiveNoZSW1:1240053Motor OverloadNoOverloadZSW1:13                                                                                                    | 40051 | Motor Current Alarm      |  | No           | Alarm    | ZSW1:11 |
| 40053     Motor Overload      No     Overload     ZSW1:13                                                                                                    | 40052 | Holding Brake Active     |  | Active       | No       | ZSW1:12 |
|                                                                                                    | 40053 | Motor Overload           |  | No           | Overload | ZSW1:13 |
| 40054 Motor Runs Forward Forward Reverse ZSW1:14                                                                                                    | 40054 | Motor Runs Forward       |  | Forward      | Reverse  | ZSW1:14 |
| 40055 Inverter Overload No Overload ZSW1:15                                                                                                    | 40055 | Inverter Overload        |  | No           | Overload | ZSW1:15 |

#### PZD Input Word 2 (HIW)

| 40056                | Actual Frequency | %   | 100 | -200.00200.00 | HIW      |  |  |  |
|----------------------|------------------|-----|-----|---------------|----------|--|--|--|
| Read-only Parameters |                  |     |     |               |          |  |  |  |
| 40057                | Speed Setpoint   | Hz  | 10  | -3250.03250.0 | r0020    |  |  |  |
| 40058                | Output Frequency | Hz  | 10  | -3250.03250.0 | r0024    |  |  |  |
| 40059                | Output Voltage   | Vac | 10  | -3250.03250.0 | r0025    |  |  |  |
| 40060                | DC Link Voltage  | Vdc | 10  | -3250.03250.0 | r0026[0] |  |  |  |

| Desister | Decomination           | Unita | Sooling Footon | . 1 0         |         | Parameter |
|----------|------------------------|-------|----------------|---------------|---------|-----------|
| Register | Description            | Units | Scaling Factor | Range         |         | Reference |
| 40061    | Actual Current         | А     | 100            | 0.006         | 55.35   | r0027     |
| 40062    | Actual Torque          | Nm    | 10             | -3250.0       | .3250.0 | r0031     |
| 40063    | Output Power           | kW/Hp | 100            | -325.00       | .325.00 | r0032     |
| 40064    | Motor Temperature      | °C    | 100            | 0.002         | 00.00   | r0035     |
| 40065    | Power Unit Temperature | °C    | 100            | 0.002         | 00.00   | r0037[0]  |
| 40066    | Energy kWh             | kWh   | 1              | 065           | 535     | r0039     |
| 40067    | CDS Eff (Local Mode)   |       | 1              | 0             | 2       | r0050     |
| 40068    | Status Word 2          |       | Bit Mask       | 0000          | FFFF    | r0053     |
| 40069    | Control Word 1         |       | Bit Mask       | 0000          | FFFF    | r0054     |
| 40070    | Motor Speed (Encoder)  | Hz    | 10             | -650.0        | .650.0  | r0061     |
| 40071    | Digital Inputs         |       | Bit Mask       | 0000-F        | FFFF    | r0722     |
| 40072    | Digital Outputs        |       | Bit Mask       | 0000-F        | FFFF    | r0747     |
| 40073    | Analog Input 1         | V/ma  | 1000           | -20.00020.000 |         | r0752[0]  |
| 40074    | Analog Input 2         | V/ma  | 1000           | -20.00020.000 |         | r0752[1]  |
| 40075    | Analog Output 1        | V/ma  | 1000           | -20.00020.000 |         | r0774[0]  |
| 40076    | Analog Output 2        | V/ma  | 1000           | -20.00020.000 |         | r0774[1]  |
| 40077    | Fault Code 1           |       | 1              | 065535        |         | r0947[0]  |
| 40078    | Fault Code 2           |       | 1              | 065535        |         | r0947[1]  |
| 40079    | Fault Code 3           |       | 1              | 065535        |         | r0947[2]  |
| 40080    | Fault Code 4           |       | 1              | 065535        |         | r0947[3]  |
| 40081    | Fault Code 5           |       | 1              | 065           | 535     | r0947[4]  |
| 40082    | Fault Code 6           |       | 1              | 065           | 535     | r0947[5]  |
| 40083    | Fault Code 7           |       | 1              | 065           | 535     | r0947[6]  |
| 40084    | Fault Code 8           |       | 1              | 065535        |         | r0947[7]  |
| 40085    | Pulse Frequency        | kHz   | 100            | 0.0016.00     |         | r1801     |
| 40086    | Alarm Code 1           |       | 1              | 065535        |         | r2110[0]  |
| 40087    | Alarm Code 2           |       | 1              | 065535        |         | r2110[1]  |
| 40088    | Alarm Code 3           |       | 1              | 065535        |         | r2110[2]  |
| 40089    | Alarm Code 4           |       | 1              | 065535        |         | r2110[3]  |
| 40090    | PID Setpoint Output    | %     | 100            | -100.00100.00 |         | r2260     |
| 40091    | PID Feedback           | %     | 100            | -100.00       | .100.00 | r2266     |
| 40092    | PID Output             | %     | 100            | -100.00       | .100.00 | r2294     |

| Register | Description | Unite   | Scaling Factor     | 1 | 0  | Parameter |
|----------|-------------|---------|--------------------|---|----|-----------|
| Register | Description | Units   | Range              |   | ge | Reference |
|          |             | (Reserv | ved for future use | ) |    |           |
| 40093    | Reserved    |         |                    |   |    |           |
|          |             | •••••   |                    |   | •  |           |
| 40100    | Reserved    |         |                    |   |    |           |